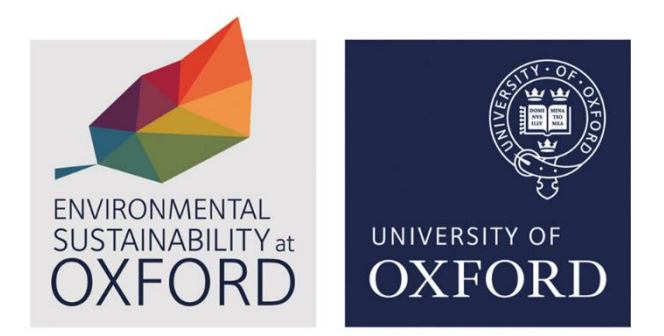

Version 2

January 2024

Accessibility note:

This document contains screenshots from System Link platform. If you require support for accessibility reasons, please contact <u>energyteam@admin.ox.ac.uk</u> to arrange a training session.

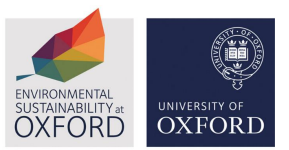

## Systems Link user guide

Systems Link is an effective utility management software that helps you monitor and control resource consumption, identify issues, reduce emissions and save on bills.

Through System Link you can monitor your energy bills (gas and electricity), water and waste disposal.

## How to access Systems Link

To access the platform, please email <u>energyteam@admin.ox.ac.uk.</u> You should request the specific building(s) you would like access to. Please state the building code if you know it. You will only be given access to the building(s) that are relevant to your role.

You will be provided with a username and temporary password which you will need to change when you first log on to the system. Use these credentials to login to the platform.

## How to navigate Systems Link

Once you have logged in, on the left-hand side, you can select 'My Sites' and choose which building you want to look at.

|                                                                                                    | Sites     |           |                                                  |  |  |  |  |  |
|----------------------------------------------------------------------------------------------------|-----------|-----------|--------------------------------------------------|--|--|--|--|--|
| ENVIRONMENTAL<br>SUSTAINABILITY at                                                                                                    | Site List | Site List |                                                  |  |  |  |  |  |
| OXPORD                                                                                                    | Search:   | Search:   |                                                  |  |  |  |  |  |
| - File - File - | Code      | 11        | Name                                             |  |  |  |  |  |
| Groups                                                                                                    | 507       |           | 148-150 COPSE LANE - CAVALIER COURT (507)        |  |  |  |  |  |
|                                                                                                    | 103       |           | ALAN BULLOCK CLOSE (103)                         |  |  |  |  |  |
| ш                                                                                                    | 504       |           | ALDEN PRESS (504)                                |  |  |  |  |  |
| Sites                                                                                                    | 848       |           | ALDEN PRESS ANNEXE (848)                         |  |  |  |  |  |
| Meters                                                                                                    | 616       |           | ANNA WATTS BUILDING (616)                        |  |  |  |  |  |
|                                                                                                    | 307       |           | ART, ARCHAEOLOGY AND ANCIENT WORLD LIBRARY (307) |  |  |  |  |  |
|                                                                                                    | 104       |           | ASHMOLEAN MUSEUM (104)                           |  |  |  |  |  |

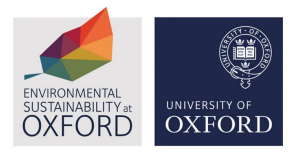

Under 'Site Summary' it will show you the building name, code, address and location on the map.

|                        | Site Summary 😑                                                                                                    |
|------------------------|----------------------------------------------------------------------------------------------------|
|                        | Name MALTHOUSE (174)<br>Code 174<br>Address Tidmarsh Lane<br>Oxford<br>Oxo                                                                                                    |
| My Site                | OX1 1NQ                                                                                                    |
| Meters                 | Meters Dashboards Reports Add Readings Exceptions                                                                                                    |
| _                      | Dashboard: Building Summary V Reference Date: 24/11/2023                                                                                                    |
|                        | DEC Certificate 🧭 Annual Carbon Footprint 🧭 Electricity Usage Two Week AMR 🥏                                                                                                    |
| Contact Us<br>«        | A 025         MALTIFUESS (174)           B 6:0         44.5           B 6:0         44.5           B 6:0         44.5           B 6:0         44.5           D 7:000         0:3009/021           D 7:000         0:321           D 7:000         0:321           D 7:000         0:321           D 7:000         0:323           D 7:000         0:323           D 7:000         0:323           D 7:000         0:323           D 7:000         0:323           D 7:000         0:323           D 7:000         0:323                                                                                                    |
| Powered by SystemsLink | F 106-100         06-2019         62         62         50         6         6         6         7         6         7         7         7         7         7         7         7         7         7         7         7         7         7         7         7         7         7         7         7         7         7         7         7         7         7         7         7         7         7         7         7         7         7         7         7         7         7         7         7         7         7         7         7         7         7         7         7         7         7         7         7         7         7         7         7         7         7         7         7         7         7         7         7         7         7         7         7         7         7         7         7         7         7         7         7         7         7         7         7         7         7         7         7         7         7         7         7         7         7         7         7         7         7 <th7< th=""> <th7< th="">         7</th7<></th7<> |

Below 'Site Summary', you can access the metres, dashboards and reports for that building.

| EVUCTORNAMENTAL<br>SUCTORNAMENTAL<br>OXFORD<br>OXFORD<br>My Site | Site Summary<br>Name<br>Code<br>Address  | MALTHOUSE (174)<br>174<br>Tidmarsh Lane<br>Oxford<br>Oxon<br>OX1 1NQ                                                             | Park End St<br>Oxfee Castle & Prison<br>Castle with tours<br>be Lion Brewery | ·                                                                                                    |
|------------------------------------------------------------------|------------------------------------------|----------------------------------------------------------------------------------------------------|------------------------------------------------------------------------------|----------------------------------------------------------------------------------------------------|
| Meters                                                           | Meters Dashboards Dashboard: Building Su | Reports Add Rea                                                                                                    | dings Exceptions                                                             |                                                                                                    |
| Contact Us<br>«                                                  | DEC Certificate                          | CTHOUSE (174)<br>2-8819-5512-5596<br>imitated Date: 30(09/2021<br>ivy Date: 29(09/2022<br>021 43<br>022 45<br>019 50 100 150 200 | Annual Carbon Footprint                                                      | Electricity Usage Two Week AMR         Image: Comparison           1.00         0.90         0.90         0.90         0.90         0.90         0.90         0.90         0.90         0.90         0.90         0.90         0.90         0.90         0.90         0.90         0.90         0.90         0.90         0.90         0.90         0.90         0.90         0.90         0.90         0.90         0.90         0.90         0.90         0.90         0.90         0.90         0.90         0.90         0.90         0.90         0.90         0.90         0.90         0.90         0.90         0.90         0.90         0.90         0.90         0.90         0.90         0.90         0.90         0.90         0.90         0.90         0.90         0.90         0.90         0.90         0.90         0.90         0.90         0.90         0.90         0.90         0.90         0.90         0.90         0.90         0.90         0.90         0.90         0.90         0.90         0.90         0.90         0.90         0.90         0.90         0.90         0.90         0.90         0.90         0.90         0.90         0.90         0.90         0.90         0.90         0.90         0.90 |

To access all the meters in the building, click 'Meters' and you will see this page. You can view the reference number, location, supplier and utility of the meter here. You can also

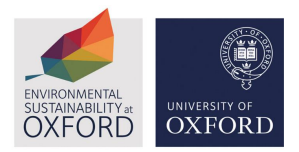

view this data in an Excel file by clicking the blue 'Excel' button on the right-hand side of the page. The meters link to invoice and AMR (Automatic Meter Read) information.

|                                              | Meters       | oashboards Repo    | orts Add Read           | ings Exceptions |                             |                                      |                  |             |
|----------------------------------------------|--------------|--------------------|-------------------------|-----------------|-----------------------------|--------------------------------------|------------------|-------------|
| ENVIRONMENTAL<br>SUSTAINABILITY at<br>OXFORD | Utility: All | ity: All V Search: |                         |                 |                             |                                      |                  |             |
| 俞                                            | Code 🕼       | Site Name 🕼        | Reference<br>Number 🏼 🕸 | MPAN / MPRN 🏼 🕸 | Meter Serial<br>Number ป្ๅំ | Location 1                           | Supplier 🎼       | Utility ↓↑  |
| My Site                                      | 174          | MALTHOUSE<br>(174) | 174001                  |                 |                             | Malthouse Main<br>Incomer            | OUES<br>Submeter | Electricity |
| <b>61</b> 2                                  | 174          | MALTHOUSE<br>(174) | 174002                  |                 |                             | Malthouse<br>Ground Floor<br>DB2+DB6 | OUES<br>Submeter | Electricity |
| Meters                                       | 174          | MALTHOUSE<br>(174) | 174003                  |                 |                             | Malthouse DB<br>12                   | OUES<br>Submeter | Electricity |
| Contact Us                                   | 174          | MALTHOUSE<br>(174) | 174010                  | 174010          |                             | Malthouse PV<br>Output               | OUES<br>Submeter | Electricity |
| Contact US                                   | 174          | MALTHOUSE<br>(174) | 174012                  |                 |                             | Malthouse<br>DB16+17+18+19           | OUES<br>Submeter | Electricity |
| Powered by                                   | 174          | MALTHOUSE<br>(174) | 174031                  |                 |                             | Malthouse DB<br>14+31+32+33          | OUES<br>Submeter | Electricity |
| SystemsLink                                  | 174          | MALTHOUSE          | 174036                  |                 |                             | Malthouse DB                         | OUES             | Electricity |

To view AMR information, you will need to click on a meter that has AMR data, you will be given the reports to view if there is AMR.

|                                   | Sites | / MALTHOUSE (174)                                                                      | (Gas) 72769208                                                                                                    |         |                                                                                    | 💄 Jonathan Walford · |
|-----------------------------------|-------|----------------------------------------------------------------------------------------|----------------------------------------------------------------------------------------------------|---------|------------------------------------------------------------------------------------|----------------------|
| ENVIRONMENTAL<br>SUSTAINABILITY # | Me    | ter Summary                                                                            |                                                                                                    |         |                                                                                    | •                    |
|                                   |       | Utility<br>Units<br>Reference<br>MPRN<br>Serial Number<br>Location<br>Supplier<br>Site | Gas<br>km<br>270208<br>7702080<br>P202000011406<br>P24ct 1008807. SiteRefNum 4158354 U2<br>Corona Energy<br>MALTHOUSE (174) |         |                                                                                    |                      |
| Sites                             | Rep   | orts Invoice Data                                                                      | AMR Data Exceptions                                                                                                    |         |                                                                                    |                      |
| <b>e 1</b> 0                      | , c   | ata Mode: All                                                                          | v                                                                                                    |         |                                                                                    |                      |
| Meters                            |       | AMR Summary                                                                            |                                                                                                    | AMR Foo | tprint                                                                             |                      |
| Administration                    |       | A grapi<br>data.                                                                       | ical report showing either 5 weeks or a single month of AMR View Report                                                     |         | A graphical report showing either 4 weeks or a single month of AMR data Footprint. | View Report          |
|                                   |       | Daily Consumption P                                                                    | ofile                                                                                                    | AMR Dov | vnload                                                                             |                      |
| Contact Us                        |       | 1 day p                                                                                | offie graph indicating low, normal and high consumption. Wew Report                                                         |         | Download AMR data for the data set for the specified utility.                      | View Report          |
|                                   |       | One Year HH Data                                                                       |                                                                                                    |         |                                                                                    |                      |

By clicking 'Dashboards', you can view different data about your building's energy, including its DEC (Display Energy Certificate), annual carbon footprint, annual energy usage and annual energy cost. You can also use the drop-down choice next to Dashboard to view invoices and utilities and alter the reference date to the period you want to view.

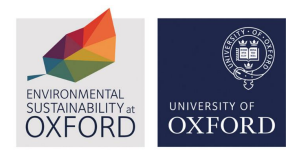

| Meters Dashboa<br>Dashboard: Build<br>DEC Certificate                            | ards Reports Add Read                                                                                                    | dings Exceptions<br>Date: 24/11/2023<br>Annual Carbon Footprint 📀              | Electricity Usage Two Week AMR 🔗                                                                                         |
|----------------------------------------------------------------------------------|----------------------------------------------------------------------------------------------------|--------------------------------------------------------------------------------|----------------------------------------------------------------------------------------------------|
| A 025<br>B 7650 443<br>C 51:75<br>D 7510<br>E 100:105<br>F 126:150<br>G Over 150 | MALTHOUSE (174)<br>7582-8819-5512-5529-5596<br>Nominated Date: 30/09/2021<br>Expiry Date: 29/09/2022<br>09-2021 43<br>09-2020 45<br>09-2019 52<br>0 50 100 150 200 | Electricity, 63,902 CO2 kg<br>Gas, 20,277 CO2 kg<br>Water, 1,778 CO2 kg<br>74% | 1.00<br>0.90<br>0.80<br>0.70<br>0.60<br>0.60<br>0.60<br>0.40<br>0.40<br>0.20<br>0.10<br>0.00<br>17/11/2023<br>18/11/2022 |
| Annual Energy Usa                                                                | Electricity, 155,084 kWh<br>Gas, 110,410 kWh                                                                                                    | Annual Energy Cost                                                             | Gas Usage Two Week AMR Comparison                                                                                        |

By clicking 'Reports' you can access energy reports for the building.

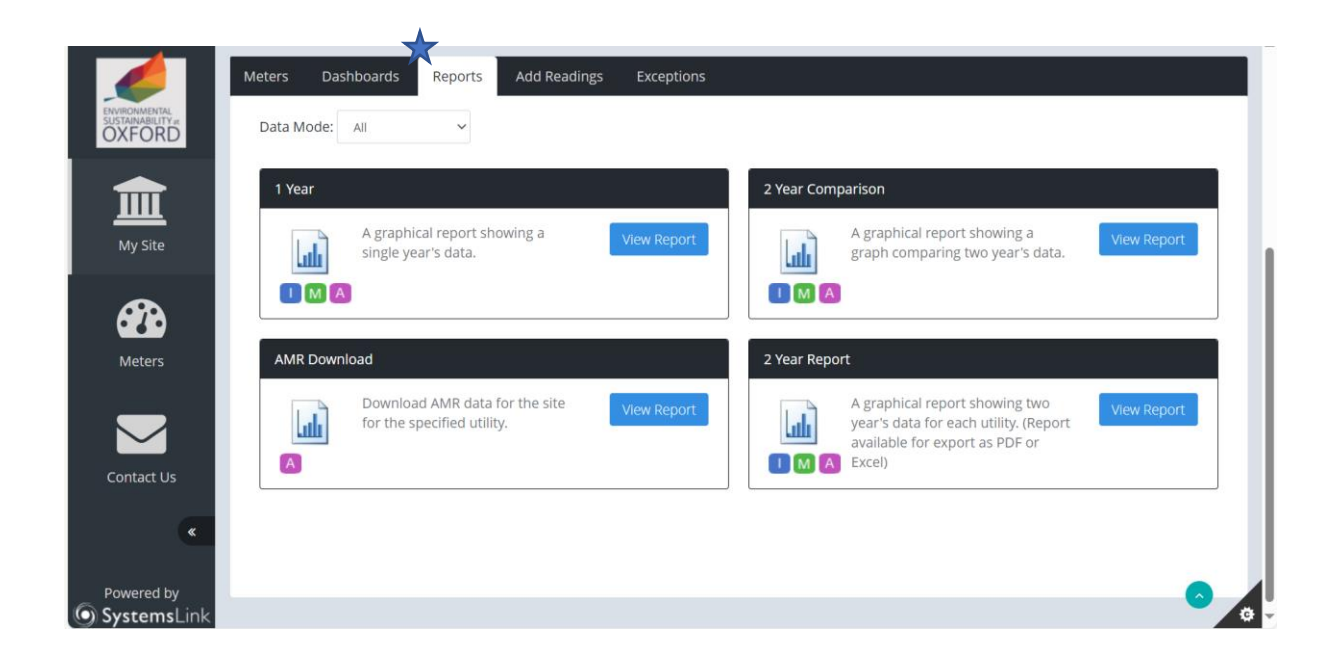

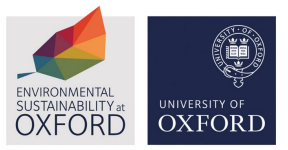

The Environmentally Sustainability team can offer support in engaging your building occupiers and communicating responsible resource consumption. Contact <u>Sustainability@admin.ox.ac.uk</u> for more information.

For any problems of questions with the System Link platform please email <u>energyteam@admin.ox.ac.uk.</u>